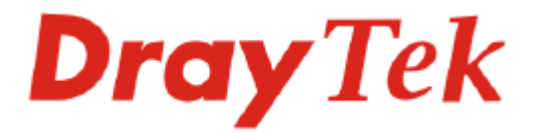

# Vigor2950 系列 雙 WAN 口防火牆

快速安裝手冊

版本: 1.0

日期: 2007/01/16

因手冊更新無法及時通知用戶,請隨時連上居易網站,取得最新的手冊內容。

### 版權資訊

| 版權聲明<br>商標 | <ul> <li>© 2007 版權所有,翻印必究。此出版物所包含資訊受版權保護。未經版權所有人書面許可,不得對其進行拷貝、傳播、轉錄、摘錄、儲存到檢索系統或轉譯成其他語言。交貨以及其他詳細資料的範圍若有變化,恕不預先通知。本手冊內容使用以下商標:</li> <li>Microsoft 爲微軟公司註冊商標</li> <li>Windows 視窗系列,包括 Windows 95, 98, Me, NT, 2000, XP 以及其 Explorer 均屬微軟公司商標</li> <li>Apple 以及 Mac OS 均屬蘋果電腦公司的註冊商標</li> <li>其他產品則爲各自生產廠商之註冊商標</li> </ul>                                                                                                    |
|------------|----------------------------------------------------------------------------------------------------|
| 安全說明和保障    |                                                                                                    |
| 安全說明<br>保固 | <ul> <li>在設置前請先閱讀安裝說明。</li> <li>由於路由器是複雜的電子產品,請勿自行拆除或是維修本產品。</li> <li>請勿自行打開或修復路由器。</li> <li>請勿把路由器置於潮濕的環境中,例如浴室。</li> <li>請將本產品放置在足以遮風避雨之處,適合溫度在攝氏5度到40度之間。</li> <li>請勿將本產品暴露在陽光或是其他熱源下,否則外殼以及零件可能遭到破壞。</li> <li>請勿將本產品暴露在陽光或是其他熱源下,否則外殼以及零件可能遭到破壞。</li> <li>請勿將本產品人置在小孩無法觸及之處。</li> <li>請將本產品放置在小孩無法觸及之處。</li> <li>着您想棄置本產品時,請遵守當地的保護環境的法律法規。</li> <li>自使用者購買日起二年內爲保固期限,請將您的購買收據保存二年,因爲它可以證明您的購買日期。當本產品發生故障乃導因於製作及(或)零件上的錯誤,只要使用者在保固期間內出示購買證明,居易科技將採取可使產品恢復</li> </ul> |
|            | 自行決定使用全新的或是同等價值且功能相當的再製產品。                                                                                                    |
|            | 下列狀況不在本產品的保固範圍內:(1)若產品遭修改、錯誤(不當)使用、不可抗力之外力損害,或不正常的使用,而發生的故障;(2)隨附軟體或是其他供應商提供的授權軟體;(3)未嚴重影響產品堪用性的瑕疵。                                                                                                    |
| 成爲一個註冊用戶   | 建議在 Web 介面進行註冊。您可以到 http://www.draytek.com.tw 註冊您的<br>Vigor 路由器。                                                                                                    |
| 韌體及工具的更新   | 請造訪 DrayTek 主頁以獲取有關最新韌體、工具及檔案文件的資訊。                                                                                                    |

http://www.draytek.com.tw

#### 歐盟聲明

 廠商:
 居易科技股份有限公司

 地址:
 臺灣新竹工業區湖口鄉復興路 26 號

 產品:
 VigorPro 2950

DrayTek 公司聲明 VigorPro 2950 服從以下基本要求以及其他 R&TTE 指令 (1999/5/EEC) 的相關規定。

產品根據 EN55022/Class A 以及 EN55024/Class A 規範,遵從電磁相容性(EMC)指令 89/336/EEC。

產品根據 EN60950 規範,遵從低壓(LVD) 73/23/EEC 的要求。

#### 法規資訊

聯邦通信委員會干擾聲明

此設備經測試,依照 FCC 規定第 15 章,符合 A 級數位器件的限制標準。這些限制是為居住環境不 受有害的干擾,而提供合理的保護。若沒有按指導進行安裝和使用,此器件生成、使用以及發射出 的無線電能量可能會對無線電通訊有害的干擾。然而,我們並不保證在特殊安裝下,不會產生干擾。 如果此產品確實對無線電或電視接受造成了有害的干擾(可以透過開關路由器來判定),我們建議 用戶按照以下的幾種方法之一來解決干擾:

- 重新調整或定位接收天線。
- 增加設備和接受器之間的間隔。
- 將設備接到一個與接受者不同的回路的出口。
- 請代理商或是有經驗的無線電/電視技師協助處理。

此產品符合 FCC 規定的第15部分。其運作將有以下兩個情況:

- (1) 此產品不會造成有害的干擾,並且
- (2) 此產品可能會遭受其他接收到的干擾,包括那些可能造成不良運作的干擾。

請造訪 www.draytek.com/about\_us/Regulatory.php.

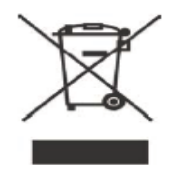

本產品針對 2.4 GHz 無線網路而設計,適用範圍遍及歐洲共同體及瑞士,法國地區則有部分的限制。

€ ①

這是 A 級產品,在家用的環境當中,本產品可能引起居住環境中的無線電信號干擾。在此情況下, 用戶可能需要適當地調整一下應用策略。

# 目錄

| 1. | 介紹                                            | 1              |
|----|-----------------------------------------------|----------------|
|    | 1.1 面板說明                                      | . 2            |
|    | 1.1.1 Vigor2950<br>1.1.2 Vigor2950G           | . 2            |
|    | 1.2 包裝盒內容                                     | . 4            |
| 2. | 安裝您的路由器                                       | 5              |
| 3. | 設定 Web 頁面                                     | 7              |
|    | 3.1 基本設定                                      | . 7            |
|    | 3.2 無線區域網路設定 (僅適用 G 系列)                       | 11             |
|    | 3.2.1 基本無線區域網路觀念<br>3.2.2 一般設定<br>3.2.3 安全性設定 | 11<br>11<br>13 |
| 4. | 疑難排解 1                                        | 15             |
|    | 4.1 檢查硬體狀態是否正常                                | 15             |
|    | 4.2 檢查您個人電腦內的網路連線設定是否正確                       | 16             |
|    | 4.3 從您的個人電腦 Ping 路由器是否正確                      | 19             |
|    | 4.4 檢查你的 ISP 設定是否正確                           | 20             |
|    | 4.5 還原路由器原廠預設組態                               | 21             |
|    | 4.6 聯絡您的經銷商                                   | 22             |

# 1. 介紹

Vigor2950 為一台含有雙 WAN 口介面的寬頻路由器,提供負載平衡原則、線路備援以及隨選頻寬設定 (BoD)等功能,同時也整合了 IP 層級 QoS、NAT 連線數/頻寬管理來幫助使用者控制頻寬需求較大等項目之工作。

透過硬體建立的 VPN 平台, AES/DES/3DS 硬體加密以及 SHA-1/MD5 硬體密鑰, 路由器大大提升了 VPN 的效能,並且提供數種通訊協定(如 IPSec/PPTP/L2TP)及高達 200 條的 VPN 通道。

用於 SPI (Stateful Packet Inspection)防火牆中的物件設定設計,允許使用者輕鬆設定防火牆策略。數位內容安全管理(CSM)讓用戶在即時通(Instant Messenger)和點對點應用程式 (P2P) 掌控上,比起以往更加有效率。次外,DoS/DDoS 防護以及 URL/Web 內容過濾器強化了外部的安全性以及內部的控制力。

無線網路上高效能的 SuperG<sup>™</sup>,路由器可使連線速率達到 108Mbps。除了 WEP/WPA/WPA2 與 MAC 位址等加密方式之外,路由器也提供了無線區域網路分 離功能、無線虛擬區域網路(VLAN)及 802.1X 驗證等等。WDS (Wireless Distribution System)可協助用戶輕易擴展無線覆蓋範圍,甚者,無線流量控制可管理無線站台的 連線速率。

#### Vigor2950 系列的特色

- 雙 WAN □: 支援負載平衡原則、隨選頻寬設定(BoD)以及網際網路連線備援
- 億位元乙太網區域網路: 1000Mbps 高速區域網路流量交換
- 物件設定防火牆:提供 SPI、DoS/DDoS 防治、數位內容安全管理(CSM)
- 內容過濾器: URL 及網頁過濾器
- VPN: 支援高達 200 條的 VPN 通道
- 頻寬管理: IP 層級 QoS 及 NAT 連線數/頻寬管理
- 無線網路: 108Mbps SuperG<sup>TM</sup> 支援 WEP/WPA/WPA2 及 MAC 位址控制,無線 區域網路隔離、無線虛擬區域網路(VLAN) 及 802.1X 驗證

# 1.1 面板說明

# 1.1.1 Vigor2950

| Dray Tek    | ©act ©dmz<br>LL ⊙VPN | © Monitor<br>⊙ QoS | RST VAN LANMONICOR LAN                         |  |  |
|-------------|----------------------|--------------------|------------------------------------------------|--|--|
|             |                      | ILLAR              | 30.00                                          |  |  |
| LED         |                      | 狀態                 | 。<br>記明<br>··································· |  |  |
| ACT (活動)    |                      | 閃爍                 | 路由器已開機並可正常運作。                                  |  |  |
|             |                      | 暗                  | 路由器已關機。                                        |  |  |
| DMZ         |                      | 亮                  | 於特定位置指定 DMZ 主機。                                |  |  |
| VPN         |                      | 亮                  | VPN 通道已建立。                                     |  |  |
|             |                      | 暗                  | VPN 通道已關閉。                                     |  |  |
| Monitor     |                      | 亮                  | 啓動 LAN 資料傳輸監視動作。                               |  |  |
| QoS         |                      | 亮                  | QoS 功能已開啓。                                     |  |  |
| 連接介面上的Li    | ED <i>燈號</i>         |                    |                                                |  |  |
|             | 10                   | 亮                  | 介面的連接速度是正常的10Mbps。                             |  |  |
| WAN         | (左 LED)              | 暗                  | 介面網路未連接。                                       |  |  |
| W AIN       |                      | 閃爍                 | 正在傳輸資料中。                                       |  |  |
|             | 100                  | 亮                  | 介面的連接速度是正常的 100Mbps。                           |  |  |
|             | (右 LED)              | 暗                  | 介面網路未連接。                                       |  |  |
|             |                      | 閃爍                 | 正在傳輸資料中。                                       |  |  |
| LAN/Monitor | 100                  | 亮                  | 介面的連接速度是正常的 100Mbps。                           |  |  |
| LAN         | (左 LED)              | 暗                  | 乙太網路未連接。                                       |  |  |
|             |                      | 閃爍                 | 正在傳輸資料中。                                       |  |  |
|             | 1000                 | 亮                  | 介面的連接速度是正常的 1000 Mbps。                         |  |  |
|             | (右 LED)              | 暗                  | 乙太網路未連接。                                       |  |  |
|             |                      | 閃爍                 | 正在傳輸資料中。                                       |  |  |

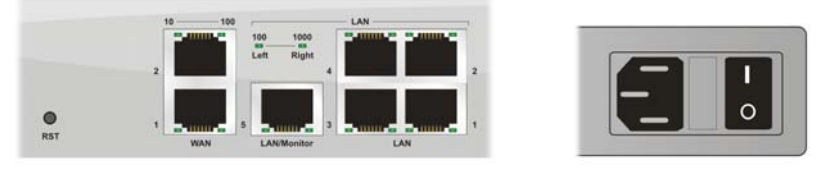

| 介面                | 說明                                                                                      |
|-------------------|-----------------------------------------------------------------------------------------|
| RST<br>(出廠預設値按鈕)) | 恢復預設設定<br>使用方法:開啓路由器(ACT LED 閃動)。用圓珠筆按下小孔內的按鈕,<br>然後維持5秒左右。當您發現 ACT LED 快速閃動時,請鬆開按鈕。路由器 |
|                   | 隨後將里新啓動,亚回復出敵旗設個。                                                                       |
| WAN(1/2)          | 連接到 Internet(網際網路)的介面。                                                                  |
| LAN/Monitor       | 連接到本地網路的介面。                                                                             |
| LAN (1-4)         | 連接到本地網路的介面。                                                                             |
|                   | 電源介面 100-240VAC。                                                                        |
| <br>0             | 電源開關,"1" 為開,"0" 為關。                                                                     |

# 1.1.2 Vigor2950G

| Dray Tek    | DG OACT ODMZ<br>WALL OVPN<br>OWLA | ) Monitor<br>) GoS<br>N | RST 10<br>10<br>10<br>10<br>10<br>100<br>100<br>100<br>100 |  |  |
|-------------|-----------------------------------|-------------------------|------------------------------------------------------------|--|--|
| LED         |                                   | 狀態                      | 說明                                                         |  |  |
| ACT (活動)    |                                   | 閃爍                      | 路由器已開機並可正常運作。                                              |  |  |
|             |                                   | 暗                       | 路由器已關機。                                                    |  |  |
| DMZ         |                                   | 亮                       | 於特定位置指定 DMZ 主機。                                            |  |  |
| VPN         |                                   | 亮                       | VPN 通道已建立。                                                 |  |  |
|             |                                   | 暗                       | VPN 通道已關閉。                                                 |  |  |
| WLAN        |                                   | 亮                       | 無線 AP 預備妥當可以使用。                                            |  |  |
|             |                                   | 閃爍                      | 資料封包透過無線網路傳輸中。                                             |  |  |
|             |                                   | 暗                       | 無線網路功能無法使用。                                                |  |  |
| Monitor     |                                   | 亮                       | 啓動 LAN 資料傳輸監視動作。                                           |  |  |
| QoS         |                                   | 亮                       | QoS 功能已開啓。                                                 |  |  |
| 連接介面上的LI    | ED <i>燈號</i>                      |                         |                                                            |  |  |
|             | 10                                | 亮                       | 介面的連接速度是正常的 10Mbps。                                        |  |  |
| WAN         | (/T LED)                          | 暗                       | 介面網路未連接。                                                   |  |  |
| VV 7 11 V   |                                   | 閃爍                      | 正在傳輸資料中。                                                   |  |  |
|             | 100                               | 亮                       | 介面的連接速度是正常的100Mbps。                                        |  |  |
|             | (右 LED)                           | 暗                       | 介面網路未連接。                                                   |  |  |
|             |                                   | 閃爍                      | 正在傳輸資料中。                                                   |  |  |
| LAN/Monitor | 100                               | 亮                       | 介面的連接速度是正常的100Mbps。                                        |  |  |
| LAN         | (左 LED)                           | 暗                       | 乙太網路未連接。                                                   |  |  |
|             |                                   | 閃爍                      | 正在傳輸資料中。                                                   |  |  |
|             | 1000                              | 亮                       | 介面的連接速度是正常的 1000 Mbps。                                     |  |  |
|             | (右 LED)                           | 暗                       | 乙太網路未連接。                                                   |  |  |
|             |                                   | 閃爍                      | 正在傳輸資料中。                                                   |  |  |
| 10 100<br>2 |                                   |                         |                                                            |  |  |

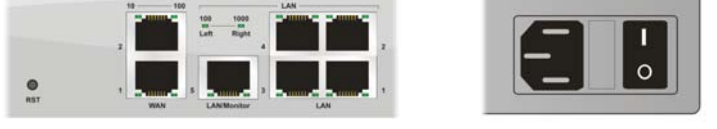

| 介面          | 說明                                      |
|-------------|-----------------------------------------|
| RST         | 恢復預設設定                                  |
| (出廠預設値按鈕)   | 使用方法:開啓路由器(ACT LED 閃動)。用圓珠筆按下小孔內的按鈕,    |
|             | 然後維持 5 秒左右。當您發現 ACT LED 快速閃動時,請鬆開按鈕。路由器 |
|             | 隨後將重新啓動,並回復出廠預設值。                       |
| WAN(1/2)    | 連接到 Internet(網際網路)的介面。                  |
| LAN/Monitor | 連接到本地網路的介面。                             |
| LAN (1-4)   | 連接到本地網路的介面。                             |
| -           | 電源介面 100-240VAC。                        |
| <br>0       | 電源開關,"1" 為開,"0" 為關。                     |

### 1.2 包裝盒內容

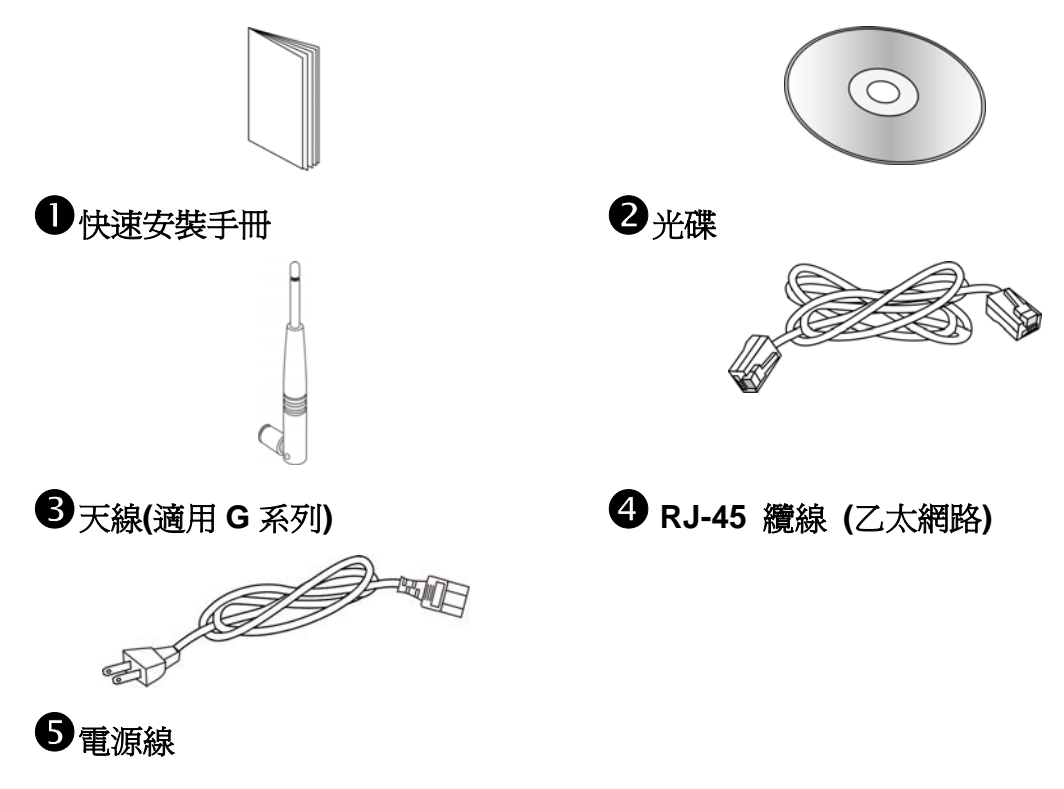

\*最大功率為 12-15 瓦

# 2. 安裝您的路由器

此章節將指導您如何安裝路由器的硬體部分,以及如何從 web 瀏覽器設定路由器。 在使用路由器之前,您需要正確地連接您的設備。

- 1. 將電源線連接到路由器背面板的電源插口,另一端連接到牆上電源輸出孔。
- 2. 按下面板背面的電源開關,開啓路由器。
- 3. 系統開始運作,在完成自我檢測後,ACT LED 開始閃爍。
- 將乙太網路纜線(RJ-45)一端連接 PC 的乙太網路連接埠,一端連接到路由器任何一個 LAN 連接埠,相對應的 LAN LED 將依據網路卡的種類及設定(100Mbps 或 10Mbps)而決定亮燈(左邊或右邊燈)。
- 5. 依照實際的需要,利用乙太網路纜線(RJ-45)將數據機/路由器連接到本裝置的 WAN 連接埠,相對應的 WAN1/WAN2 LED(左邊或右邊燈)將依據網路卡的種 類及設定(100Mbps 或 10Mbps)而決定亮燈。

(有關 LED 狀態的詳細資訊請參考章節 1.1。)

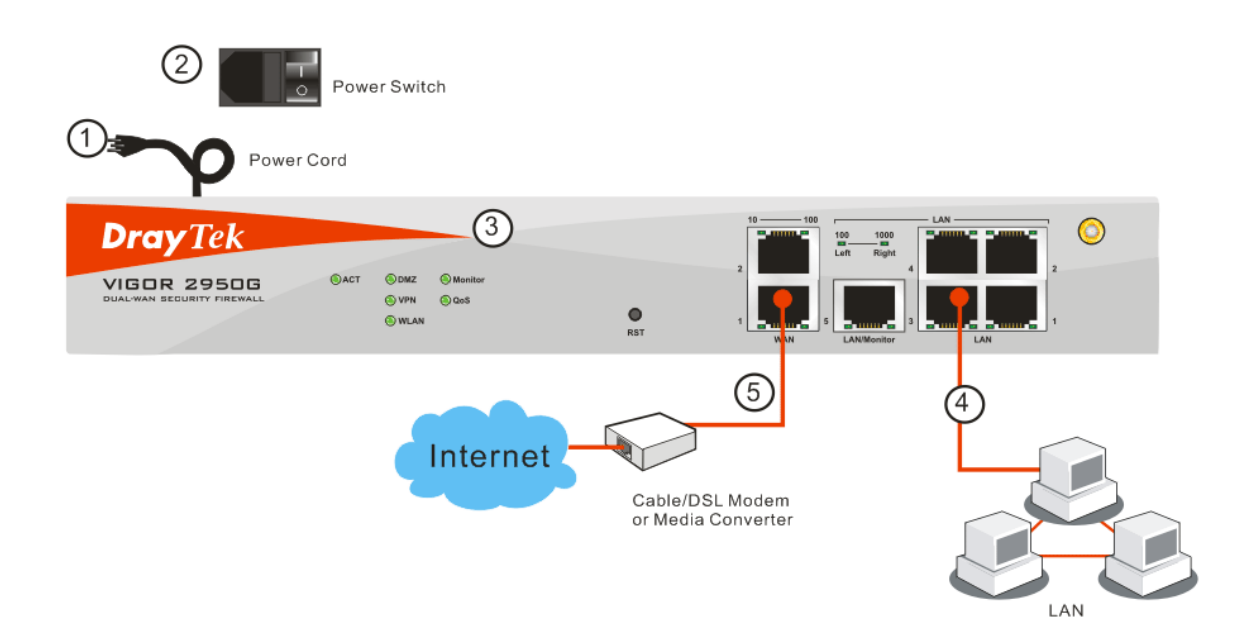

### 本頁留白供註解之用

# 3. 設定 Web 頁面

#### 3.1 基本設定

快速設定精靈是為了方便您設置路由器的 Internet (網際網路)連線而設計的。您可以直接從 Web 頁面直接進入快速設定精靈。

1. 確認您的電腦已正確的連接到路由器。

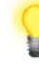

注意:您可以讓您的電腦自動從路由器獲取 IP 位址,也可以手動為電腦設定路由器預設之 IP 位址 192.168.1.1 的相同子網路地址。詳細的資訊請參考最後章節一疑難排解。

 打開網頁瀏覽器,然後輸入 http://192.168.1.1。視窗將會彈出並要求您輸入使 用者名稱和密碼。您不需輸入任何資料,只需直接按下確定即可進入路由器設 定介面。

| 連線到 192.168.1       | 1 ? 🔀                                  |
|---------------------|----------------------------------------|
|                     | GA                                     |
| Login to the Router | r Web Configurator                     |
| 使用者名稱(U):           | 🖸 I 👻                                  |
| 密碼(P):              |                                        |
|                     | 記憶我的密碼(R)                              |
|                     |                                        |
|                     |                                        |
|                     | 11111111111111111111111111111111111111 |

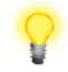

**注意**:如果您無法進入 web 網頁設定畫面,請參考 "疑難排解"章節檢測並解 決您的問題。

3. 瀏覽器將顯示路由器設定的主頁面。按下快速設定精靈。

|            | 系統狀態          |                                                        |          |                     |
|------------|---------------|--------------------------------------------------------|----------|---------------------|
| 快速設定精畫     | 型號名稱 : Vi<br> | igor2950 series<br>8.0.0<br>on Sep 11 15:14:40.94 2006 |          |                     |
| e 域網路      |               | 回域網路                                                   | -1       | WAN 1               |
| NAT        | Mac (the      | · 00-50-7E-C0-2E-E4                                    | 連線狀態     | · Bries             |
|            | 第一個 IP 位址     | : 192 168 1 1                                          | MAC (the | 00-50-7E-C0-2E-E5   |
| 网件放走       | 第一個子網路遮罩      | : 255.255.255.0                                        | 連線       | :                   |
| 現為管理       | DHCP 伺服器      | : 是                                                    | IP 位址    |                     |
| 具他應用       | DNS           | : 194.109.6.66                                         | 預設閘道     |                     |
| /PN 與蓬嘴存取  |               |                                                        |          |                     |
| S题官理<br>   |               |                                                        |          | WAN 2               |
| SDN        |               |                                                        | 連線狀態     | : 斷線                |
| 株部 目 域 割 路 |               |                                                        | MAC 位址   | : 00-50-7F-C0-2F-F6 |
| /LAN       |               |                                                        | 連線       | :                   |
|            |               |                                                        | IP 位址    |                     |
| 的町工具       |               |                                                        | 預設閘道     | :                   |
| 版權所有       |               |                                                        |          | 無線網路                |
|            |               |                                                        | MAC 位址   | : 00-0f-ea-f8-23-46 |
|            |               |                                                        | 頻率網域     | : 圖方:卅              |
|            |               |                                                        | 創機動      |                     |

**注意**: 因為首頁會依照您的路由器的功能而有些微改變,所以設定介面不一定都會如上圖所示。

4. 在新密碼一欄中輸入登入密碼,並在確認密碼一欄重複輸入以確認,然後按下 下一步。

| 請重新輸入字母 | 及數字組合之字串作為 | 悠的客碼 | (最多23個字元 | <u>.</u> ). |  |
|---------|------------|------|----------|-------------|--|
| 新密碼     |            |      |          |             |  |
| 確認密碼    |            |      |          |             |  |
|         |            |      |          |             |  |
|         |            |      |          |             |  |
|         |            |      |          |             |  |
|         |            |      |          |             |  |

5. 在下述頁面,請選擇您所使用的 WAN 介面,接著選擇自動偵測作為路由器的 實體類型,再按下一步進入下一個畫面。

| 快速設定精靈                                |                                                                                       |
|---------------------------------------|---------------------------------------------------------------------------------------|
| 選擇 WAN 介面                             |                                                                                       |
| 選擇 WAN 介面:<br>顯示名稱:<br>實體模式:<br>連線模式: | WAN1 ▼<br>乙太網路<br>百動偵測 ▼<br><u>百動偵測</u><br>10M 牛嬰工<br>10M 全雙工<br>100M 半雙工<br>100M 全雙工 |
|                                       | (<上一歩) 下一歩> 一 完成 取消                                                                   |

6. 在下一個頁面,請根據您 ISP 提供的資訊,選擇合適的網際網路連線模式(例如 PPPoE, PPTP,固定 IP 或 DHCP),然後按下一步。

中海兽它括重

| 14/AN 4                  |                          |                  |          |           |
|--------------------------|--------------------------|------------------|----------|-----------|
| 從下列網際網路連線方<br>類型,請聯繫您的網路 | 式類型中,選擇您的網<br>服務供應商以取得詳細 | 路供應商所提供的)<br>資料。 | 服務類型,如果您 | 不確定應該選擇何種 |
|                          | PPPoE                    |                  |          |           |
|                          | 🔘 РРТР                   |                  |          |           |
|                          | ○ 固定 IP                  |                  |          |           |
|                          | 🔘 DHCP                   |                  |          |           |
|                          |                          |                  |          |           |
|                          |                          |                  |          |           |
|                          |                          |                  |          |           |
|                          |                          |                  |          |           |
|                          |                          |                  |          |           |
|                          |                          |                  |          |           |

ADSL 非固定制(PPPoE): 請選擇 PPPoE, 並手動輸入 ISP 提供的使用者名稱/ 密碼, 然後按下一步。

| 快速設定精畫                  |                    |             |
|-------------------------|--------------------|-------------|
| PPPoE 用戶端模式             |                    |             |
| WAN 1<br>請輸入您的網路服務供應商所提 | 是供的使用者名稱及密碼。       |             |
| 使用者名稱                   | 84005765@hinet.net |             |
| 密碼                      | •••••              |             |
| 確認密碼                    | •••••              |             |
|                         |                    |             |
|                         |                    |             |
|                         |                    |             |
|                         |                    |             |
|                         |                    |             |
|                         |                    |             |
|                         | <上一步               | 下一步 > 完成 取消 |

ADSL 固定制、Cable、光纖或其他固定 IP: 請選擇 Static IP, 並輸入 ISP 原先提供給您的資訊,然後按下一步。

| 快速設定精畫                |                 |              |
|-----------------------|-----------------|--------------|
| 固定 IP 用戶端模式           |                 |              |
| WAN 1<br>請輸入您的網路服務供應商 | 所提供的固定 IP 組態設定。 |              |
| WAN IP                | 172.16.3.229    |              |
| 子網路遮罩                 | 255.255.0.0     |              |
| 閘道                    | 172.16.3.4      |              |
| 主要 DNS                |                 |              |
| 次要 DNS                |                 | (視需要填入)      |
|                       |                 |              |
|                       |                 |              |
|                       |                 |              |
|                       |                 |              |
| 1                     |                 |              |
|                       | <上─步            | 「下一步>」 完成 取消 |

Cable、光纖或其他自動取得 IP: 請選擇 DHCP,您將進入以下頁面,按下一步即可。

| ) ht c. 340 dt _0           |                                  |
|-----------------------------|----------------------------------|
| / 用戶輪模式<br>WAN 1<br>如果您的網路服 | 務供應商要求您輸入特定的主機名稱或特定的MAC位址,請在此輸入。 |
| 主機名稱                        | (視需要填入)                          |
| MAC                         | 00 -50 -7F -C0 -2F -F5 (視需要填入)   |
|                             |                                  |
|                             |                                  |
|                             |                                  |
|                             |                                  |
|                             |                                  |

7. 您將看到以下頁面,這表示設置已完成。不同的連接模式將會有不同的**摘要**資訊。按下完成,然後重新啓動路由器,接下來,您就可以開始上網瀏覽了!

| 速設定精畫         |                                    |
|---------------|------------------------------------|
| 確認您的設定:       |                                    |
| WAN 介面:       | WAN1                               |
| 實體模式:         | 乙太網路                               |
| 連線模式:         | 自動偵測                               |
| 網際網路連線:       | PPPoE                              |
| 按 上一步 修正內容,否則 | 訓請按 <mark>完成</mark> 儲存目前設定並重新啟動路由器 |
|               | (<上一歩) 下一歩> 完成 取消                  |

### 3.2 無線區域網路設定 (僅適用 G 系列)

想要能適當的操作 G 系列路由器,您需要先設定好無線區域網路設定,始能利用無線功能。

(依銷售區域的不同,頻率網域的出廠預設值也會有所不同。)

#### 3.2.1 基本無線區域網路觀念

在無線網路的 Infrastructure 模式下, Vigor 無線路由器扮演著 Access Point (AP)的角色, 作為無線用戶端或是站台(STA)的伺服器之用。所有的無線站台都可透過此路由器存取網際網路資料, 如同有線網路連線一般。

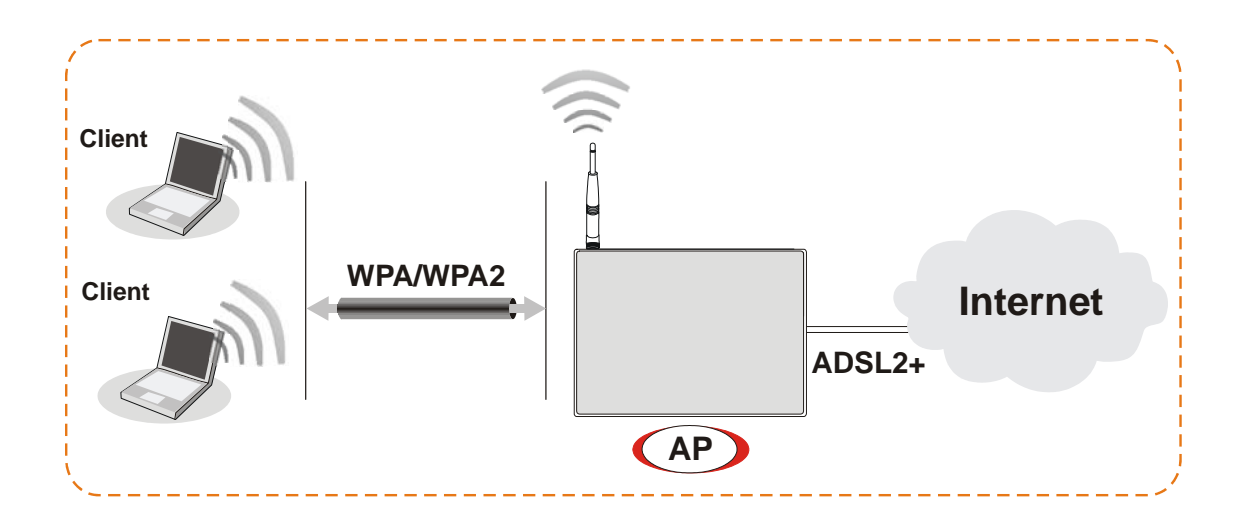

#### 3.2.2 一般設定

1. 在無線區域網路群組中,請選擇基本設定,以下畫面隨即出現。

```
無線區域網路 >> 基本設定
```

| 啟用無線 LAN<br>模式                      | 綜合(11b和11g)                        |  |
|-------------------------------------|------------------------------------|--|
| 索引(1-15)於 排                         |                                    |  |
| SSID<br>頻道                          | default<br>頻道 6, 2437MHz 🖌         |  |
| <b>附註</b> 如果啟動 Sup                  | rG 模式,頻道將固定在 6。                    |  |
| □ 隠藏 SSID                           |                                    |  |
| 🗌 長封包標頭                             |                                    |  |
| <mark>聽藏</mark> SSID:不讓<br>長對包標頭:和某 | SID 被掃描到<br>と802.11b 設備蓮線時需要(低效率)。 |  |

2. 勾選**啓用無線 LAN** 核取方塊以啓動無線功能。

3. 選擇適當的無線連線模式。

模式

| 綜合(11b和11g)           | * |
|-----------------------|---|
| 綜合 (11b,11g 和 SuperG) |   |
| 綜合(11b和11g)           |   |
| SuperG                |   |
| 11g                   |   |
| 11b                   |   |

綜合(11b,11g和路由器可以同時連接無線站台設定 IEEE802.11b,SuperG)IEEE802.11g 及 SuperG。如果您的無線用戶端擁有此項功<br/>能,請勾選此項。

**綜合(11b+11g)** 路由器可以同時連接無線站台設定IEEE802.11b及 IEEE802.11g,這是預設值。

SuperG 路由器只能連接設定 SuperG 的無線站台。

- 11g 路由器只能連接設定 IEE802.11g 的無線站台。
- 11b 路由器只能連接設定 IEE802.11b 的無線站台。
- 4. 請輸入 SSID 的名稱,預設名稱為 default,以及選擇**頻道**。建議您變更此預設 值為其他的名稱。

| SSID (service set | 用來命名路由器於無線區域網路中的識別名稱,可以適任  |
|-------------------|----------------------------|
| identifier)       | 何的數字或是特殊的字元。               |
| 頻道                | 路由器的無線頻道。預設值為6,如果選定的頻道受到了嚴 |
|                   | 重的干擾,您可以變更另一個適當的頻道值。       |

#### 3.2.3 安全性設定

1. 在無線區域網路群組中,請選擇安全性設定。

無緣區域網路 >> 安全性設定

| 模式                               | WEP 或 WPA/PSK 🔽                                 |
|----------------------------------|-------------------------------------------------|
| 設定 RADIUS 伺服器                    | 若您已啟用 802.1× 功能                                 |
| WPA:                             |                                                 |
| 類型                               | ⑧ 綜合(WPA+WPA2) ○ WPA2                           |
| 預先共用金鑰(PSK)                      | *****                                           |
| 輸入 8~63 個 ASCII5<br>"0x655abcd"。 | 字元或以 "0x" 為首後接 64 個十六進位字元,例如 "cfgs01a2" 或       |
| WEP:                             |                                                 |
| 加密模式                             | 64-Bit 🗸                                        |
| 使用                               | WEP 金鑰                                          |
| ○金鑰 1                            | ****                                            |
| ⊙金鑰2                             | ****                                            |
| ○金鑰 3                            | *****                                           |
| ○金鑰4                             | ****                                            |
| 就 64-bit WEP 金 <b>給</b> 而言       |                                                 |
| 輸入 5 個 ASCII 字元或開頭               | 為 "Ox" 的 10 個十六進位數字,如 "AB312" 或 "Ox4142333132"。 |
| 就 128-bit WEP 金鑰而言               |                                                 |
| 輸入 13 個 ASCII 字元或開頭              | 〔為 "0x" 的 26 個十六進位數字,如 "0123456789abc" 或        |
|                                  |                                                 |

確定
取消

| 停用                      | ~ |
|-------------------------|---|
| 停用                      |   |
| WEP                     |   |
| WEP/802.1x              |   |
| WEP 或 WPA/PSK           |   |
| WEP/802.1x 或 WPA/802.1x |   |
| WPA/PSK                 |   |
| WPA/802.1x              |   |

**停用** 此為關閉加密機制,為了您的路由器安全性著想,請您 在此選擇任何一種安全機制。

 WEP
 只接受 WEP 用戶以及僅接受以 WEP 金鑰輸入的加密金

 鑰。

WEP/802.1x Only 接受以 802.1X 驗證方式來驗證的 WEP 用戶。

WEP或WPA/PSK 接受以合法金鑰的內容來驗證的WEP和WPA用戶。

WEP/802.1x 或 接受以 802.1X 驗證方法來驗證的 WEP 或是 WPA 用戶。

WPA/802.1x

WPA/PSK 接受 WPA 用戶,請在 PSK 中輸入加密金鑰。

WPA/802.1x 接受以 802.1X 驗證方式驗證的 WPA 用戶。

注意:如果您選擇了 WEP/802.1x 或 WPA/802.1x, WEP/802.1x 或者是 WPA/802.1x 模式,您還必需同時設定 RADIUS 伺服器。

- 關於 WPA 加密部分,在預先共用金鑰 (PSK)欄位中輸入 8~63 ASCII 字元或是 64 個 16 進位數字,以 0x 開頭如"0123456789ABCD...."或 "0x321253abcde.....", WPA 可藉由金鑰加密每個來自無線網路的訊框。
- 4. 關於 WEP 加密部分,請選擇 64-bit 或 128-bit 做為加密模式,針對 64 位元的 WEP 金鑰,請輸入 5 個 ASCII 字元,像是 12345,或是 10 個 16 進位數字,以 0x 開頭,如 0x4142434445;針對 128 位元的 WEP 金鑰,請輸入 13 個 ASCII 字元,像是 ABCDEFGHIJKLM,或是 26 個 16 進位數字,以 0x 開頭,如 0x4142434445464748494A4B4C4D。一次只有、也只能選擇一組 WEP 金鑰來輸 入及使用。
- 5. 按下確定儲存所有設定。

請注意,如要以無線網路來溝通,所有無線裝置都必須支援相同的加密長度並共享 密鑰。如果選擇了WEP模式,四組預設金鑰中一次只能選擇其中一組來使用。

# 4. 疑難排解

這個章節將幫助您解決安裝完成路由器後,卻無法順利登入網際網路的情形。請依照以下的步驟檢查您路由器的基本設定。

- ▶ 檢查硬體狀態是否正常
- ▶ 檢查您個人電腦內的網路連線設定是否正確
- ▶ 從您的個人電腦 Ping 路由器是否正確
- ▶ 檢查你的 ISP 設定是否正確
- ▶ 必要時,請還原路由器出廠預設值

如果路由器的設完全正確但路由器仍舊無法正常運作,建議與購買的經銷商聯絡以協助您進行設定。

#### 4.1 檢查硬體狀態是否正常

依照以下的步驟去確認路由器的硬體狀態。

- 1. 檢查電源線、區域網路(LAN)/無線區域網路(WLAN)電纜是否連線。詳細安裝 資料,請參照 2.1 硬體安裝。
- 2. 開啓路由器後,確認 ACT 燈號是否為每秒閃動一次,並確認相對應的 LAN 燈號是否亮起。

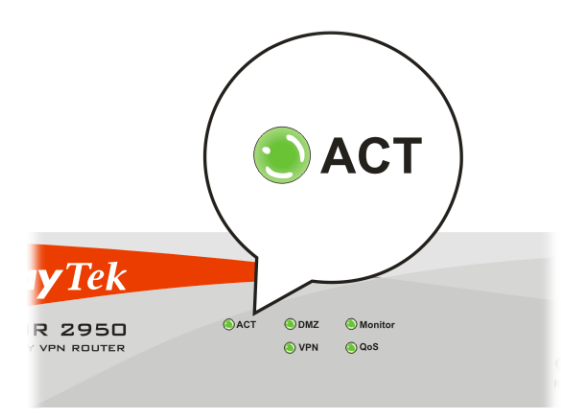

3. 如果不是,表示硬體狀態在某些設定下發生錯誤,請回到 2.1 硬體安裝重新設定並再嘗試確認安裝無誤。

### 4.2 檢查您個人電腦內的網路連線設定是否正確

有時連線失敗的原因是在於網路連線設定錯誤。若在嘗試上述的步驟之後,網路連結依然失敗,請依照以下的步驟確定網路連線設定是否正常。

#### 適用於 Windows

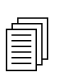

**注意:** 下列的範例是以 Windows XP 作業系統為基礎。若您的電腦採用其他的作業系統,請參照相似的步驟或至 www.draytek.com.tw 查閱相關的技術文件說明。

1. 至控制台內,選擇網路連線並按滑鼠左鍵二下,進入網路連線畫面。

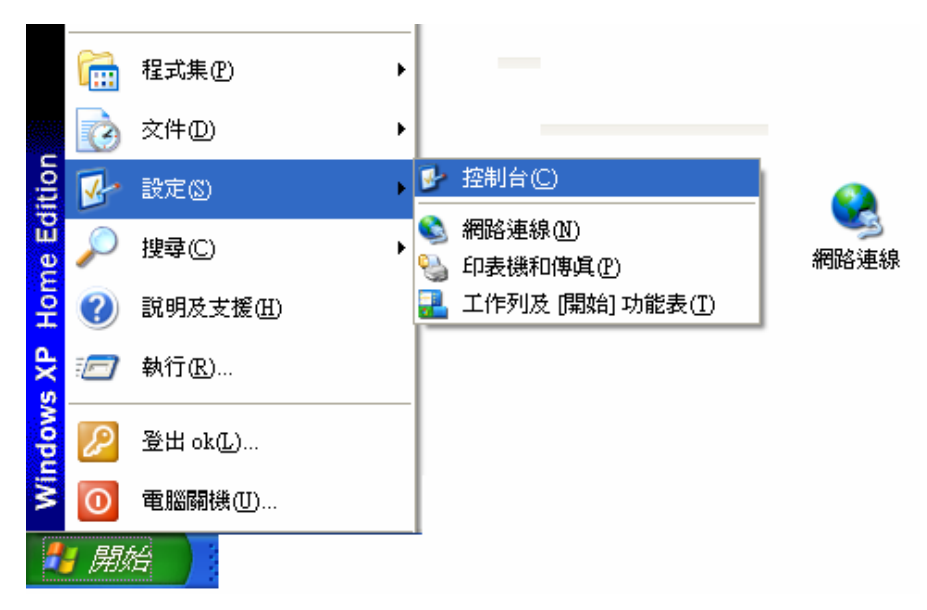

2. 選擇**區域連線**按滑鼠右鍵,選擇內容。

| 或連線<br>啓用        |        |
|------------------|--------|
| 停用(B)            | I Fast |
| 状態(U)            |        |
| 修復史              |        |
| 橘接器連線(①)         |        |
| 建立捷徑(5)          |        |
| 刪除(D)            |        |
| 重新命名( <u>M</u> ) | _      |
| 内容(R)            |        |

3. 進入區域連線內容畫面後,選擇 Internet Protocol (TCP/IP),按下內容鍵。

| 🕹 画域連線 內容 🛛 🔹 💽 🔀                                                                                                    |  |  |
|----------------------------------------------------------------------------------------------------|--|--|
| 一般 驗證 進階                                                                                                    |  |  |
| 連線方式:                                                                                                    |  |  |
| Realtek R TL8139 Family PCI Fast Ethernet NIC                                                                                                    |  |  |
|                                                                                                    |  |  |
| <ul> <li>Client for Microsoft Networks</li> <li>File and Printer Sharing for Microsoft Networks</li> <li>QoS Packet Scheduler</li> <li>Internet Protocol (TCP/IP)</li> </ul> |  |  |
| 安裝 (1) 解除安裝 (1) 內容 (2)<br>描述<br>傳輸控制通訊協定/網際網路通訊協定 (TCP/IP)。這是預<br>設的廣域網路通訊協定,提供不同網路之間的通訊能<br>力。                                                                              |  |  |
| ☑ 連線後,將圖示顯示在通知區域內(₩)                                                                                                    |  |  |
| 確定 取消                                                                                                    |  |  |

4. 進入 Internet Protocol (TCP/IP)內容畫面後,選擇自動取得 IP 位址及自動取得 DNS 伺服器位址,按下確定鍵後完成設定。

| Internet Protocol (TCP/IP) 內容      | ? 🔀                           |
|------------------------------------|-------------------------------|
| 一般其他設定                             |                               |
| 如果您的網路支援這項功能,您可<br>則,您必須詢問網路系統管理員正 | 以取得自動指派的 IP 設定。否<br>確的 IP 設定。 |
| ● 自動取得 IP 位址(○)                    |                               |
| ○使用下列的 IP 位址(③): —                 |                               |
| IP 位址①:                            | and the second second         |
| 子網路遮罩(U):                          |                               |
| 預設開道(D):                           |                               |
| ●自動取得 DNS 伺服器位址(B)                 |                               |
| ── 使用下列的 DNS 伺服器位址@                | <u></u>                       |
| 慣用 DNS 伺服器 (P):                    | and the second second         |
| 其他 DNS 伺服器(A):                     |                               |
|                                    | 進階(型)                         |
|                                    | 確定 取消                         |

### 適用於 MacOs

- 1. 在桌面上選擇目前所使用的 MacOS 磁碟機,並按滑鼠二下。
- 2. 選擇 Applications 檔案夾中的 Network 檔案夾。
- 3. 進入 Network 畫面,在 Configure IPv4 選項中,選擇 Using DHCP。

| 0                       | Network                                            | Θ             |
|-------------------------|----------------------------------------------------|---------------|
| Show All Displays Sour  | Network Startup Disk                               |               |
| Lc                      | cation: Automatic   Show: Built-in Ethernet        |               |
| TCP/                    | IP PPPoE AppleTalk Proxies Etherr                  | net           |
| Configure IPv4:         | Using DHCP                                         |               |
| IP Address:             | 192.168.1.10 Ren                                   | ew DHCP Lease |
| Subnet Mask:<br>Router: | 255.255.255.0 DHCP Client ID: (If r<br>192.168.1.1 | equired)      |
| DNS Servers:            |                                                    | (Optional)    |
| Search Domains:         |                                                    | (Optional)    |
| IPv6 Address:           | fe80:0000:0000:0000:020a:95ff:fe8d:72e4            |               |
|                         | Configure IPv6                                     | ?             |
| Click the lock to pr    | event further changes. Assist me                   | Apply Now     |

### 4.3 從您的個人電腦 Ping 路由器是否正確

路由器的預設閘道為 192.168.1.1. 因為某些理由,你可能需要使用 "ping "指令檢 查路由器的連結狀態。重要在於電腦是否收到來自 192.168.1.1 的回應,如果沒有, 請檢查個人電腦上的 IP 位址。我們建議您將網際網路連線設定為自動取得 IP 位址。 (請參照 5.2 檢查您個人電腦內的網路連線設定是否正確),請依照以下的步驟正確地 ping 路由器。

#### 適用於 Windows

- 1. 開啓命令提示字元視窗(開始功能表選單 → 執行)。
- 輸入 command (適用於 Windows 95/98/ME )或 cmd (適用於 Windows NT/ 2000/XP)。DOS 命令提示字元視窗將會出現。

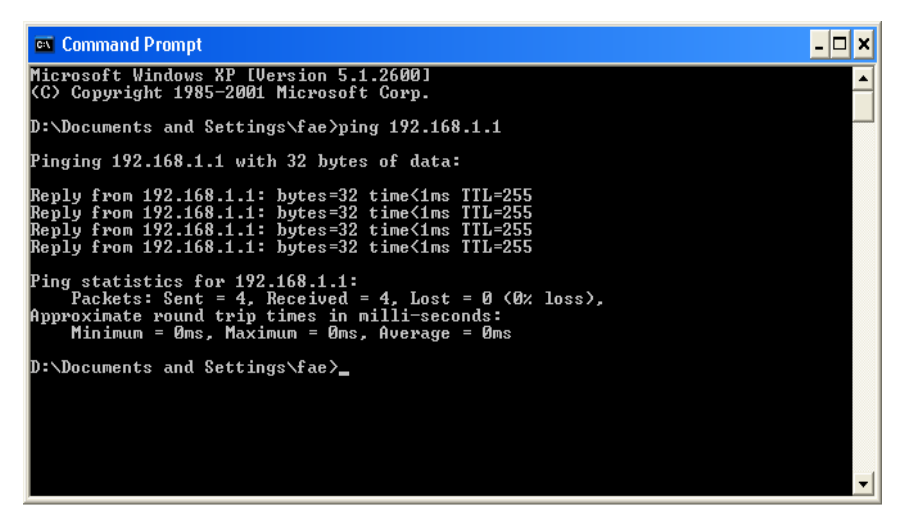

- 3. 輸入 ping 192.168.1.1 並按下 Enter,如果連結成功,電腦會收到來自 192.168.1.1 的回應 "Reply from 192.168.1.1: bytes=32 time<1ms TTL=255"。
- 4. 如果連結失敗(該行並未出現),請確認個人電腦的 IP 位址設定是否有誤。

#### 適用於 MacOs (終端機)

- 1. 在桌面上選擇目前所使用的 MacOS 磁碟機,並按滑鼠二下
- 2. 選擇 Applications 檔案夾中的 Utilities 檔案夾。
- 3. 滑鼠按二下 Terminal;終端機的視窗將會跳出顯現在螢幕。
- 4. 輸入 ping 192.168.1.1 並且按下 Enter 鍵。如果連結正常,終端機視窗會出現"64 bytes from 192.168.1.1: icmp\_seq=0 ttl=255 time=xxxx ms"的訊息。

| $\Theta \Theta \Theta$                                                                                                    | Terminal — bash — 80x24                                                                                                    |   |
|----------------------------------------------------------------------------------------------------|----------------------------------------------------------------------------------------------------|---|
| Last login: Sat Jan<br>Welcome to Darwin!<br>Vigor10:~ draytek\$ p<br>PING 192.168.1.1 (19<br>64 bytes from 192.16<br>64 bytes from 192.16<br>64 bytes from 192.16<br>64 bytes from 192.16<br>64 bytes from 192.16<br>~C<br>192.168.1.1 ping | 3 02:24:18 on ttyp1<br>ing 192.168.1.1<br>2.168.1.1): 56 data bytes<br>8.1.1: icmp_seq=0 ttl=255 time=0.755 ms<br>8.1.1: icmp_seq=1 ttl=255 time=0.697 ms<br>8.1.1: icmp_seq=2 ttl=255 time=0.716 ms<br>8.1.1: icmp_seq=3 ttl=255 time=0.731 ms<br>8.1.1: icmp_seq=4 ttl=255 time=0.72 ms<br>statistics | 8 |
| 5 packets transmitte<br>round-trip min/avg/m<br>Vigor10:~ draytek\$                                                                                                    | d, 5 packets received, 0% packet loss<br>ax = 0.697/0.723/0.755 ms<br>                                                                                                    |   |

### 4.4 檢查你的 ISP 設定是否正確

從網頁設定介面上,進入 WAN>>網際網路連線以檢查 ISP 設定。

| 邮件                    | 满模          |      |                        |
|-----------------------|-------------|------|------------------------|
| 索引<br><b>索引</b><br>編號 | <b>顯示名稱</b> | 實體模式 | 連線模式                   |
| N1                    |             | 乙太網路 | 固定或動態 🛛 🗸 細節設定         |
| .N2                   |             | 乙太網路 | <b>無</b><br>PPP₀E 細節設定 |
|                       |             |      | 固定或勤態 P<br>PPTP        |

### 適用於 ADSL 非固定制(PPPoE)

- 1. 檢查是否已選擇啓用選項。
- 2. 檢查使用者名稱與密碼是否已輸入 ISP 提供給您的正確資料。

WAN >> 網際網路連線

|   | WAN 1                                |                                                                                                    |  |
|---|--------------------------------------|----------------------------------------------------------------------------------------------------|--|
| _ | PPPoE 用戶端模式                          | PPP/MP 設定                                                                                             |  |
| ſ | ● 啟用 ○ 停用                            | PPP 驗證 PAP或 CHAP V                                                                                    |  |
|   |                                      |                                                                                                    |  |
|   | 13F 行取設定<br>使用者名稱 84005755@hinet net | IP 位址指蒙方式 (IPCP) WAN IP別名                                                                             |  |
|   | 密碼                                   | 固定 IP: ○ 是 ⊙ 否 (動態IP)                                                                                 |  |
| L | あす「「「「」」」には、「「」」」                    | ■ 固定 IP 位址                                                                                            |  |
|   | =>,,,,                               | <ul> <li>● 預設 MAC 位址</li> <li>● 指定 MAC 位址</li> <li>MAC 位址:</li> <li>00 ·50 ·7F ;C0 ·2F ·F5</li> </ul> |  |
|   | 確                                    | <b>復定 取消</b>                                                                                          |  |

#### 適用於 Cable/光纖/ADSL 固定制 (固定或動態 IP)

1. 檢查是否已選擇寬頻存取的啓用選項。

WAN >> 網際網路連線

| WAN 1<br>固定或動態 IP (DHCP用戶端)                                                       | WAN IP 網路設定 WAN IP 別名                                                                                 |
|-----------------------------------------------------------------------------------|----------------------------------------------------------------------------------------------------|
| ● 啟用 ○ 停用                                                                         | ○ 自動取得 IP 位址                                                                                          |
| <ul> <li>維持 WAN 連線</li> <li>□ 啟用 PING 以保持常態連線</li> <li>PING 到指定的 IP 位址</li> </ul> | <ul> <li>─ 路由器名稱 *</li> <li>網域名稱 *</li> <li>* : 有些 ISP 需要此項設定名稱</li> <li>● 指定 IP 位址</li> </ul>        |
| PING 間隔 0 分(s)                                                                    | IP 位址 172.16.3.229                                                                                    |
| RIP 協定                                                                            | 子網路遮罩 255.255.255.0                                                                                   |
| □ 啟用 RIP                                                                          | 開道 IP 位址     172.16.3.1                                                                               |
|                                                                                   | <ul> <li>● 預設 MAC 位址</li> <li>● 指定 MAC 位址</li> <li>MAC 位址:</li> <li>00 .50 .7F :00 .00 .01</li> </ul> |
|                                                                                   | DNS 伺服器 IP 位址                                                                                         |
|                                                                                   | 主要 IP 位址 10.0.0.150                                                                                   |
|                                                                                   | 次要 IP 位址                                                                                              |
| 確定                                                                                |                                                                                                    |

2. 如果您選擇了指定 IP 位址項目,請檢查 IP 位址、子網路遮罩與開道 IP 位址 是否設定正確(必須符合 ISP 提供給您的資料)。

#### 4.5 還原路由器原廠預設組態

有時,錯誤的連線設定可以藉由還原廠預設組態來重新設定,您可以利用**軟體重新** 設定或硬體重新設定的方法還原路由器設定值。

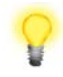

警告:在使用原廠預設組態後,您之前針對分享器所調整的設定都將恢復成 預設值。請確實記錄之前路由器所有的設定,預設出廠的密碼為空白。

#### 軟體重新設定

您可以利用 Web 介面將路由器的重置成原廠預設組態。

點選網頁左下方系統管理的重啓系統選項,選擇使用原廠預設組態,等待3秒以後,路由器將重新啓動並將所有設定還原成原廠預設組態。

| <b>牧路由器</b> |        |        |   |  |  |
|-------------|--------|--------|---|--|--|
|             | 您想重新啟到 | 動路由器嗎( | ? |  |  |
|             | ⊙ 使用目前 | 組態     |   |  |  |
|             | 🔘 使用原廠 | 預設組態   |   |  |  |

#### 硬體重新設定

當路由器正在運作時(ACT 燈號閃爍),壓住 Factory Reset 鈕超過 5 秒,當您看到 ACT 燈號開始快速閃爍時,請鬆開 Factory Reset 鈕,此時,路由器將會還原成原廠預設組態。

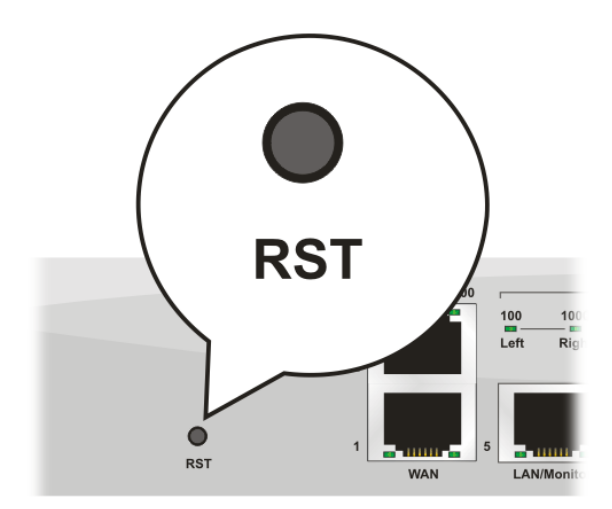

在恢復原廠預設組態後,您可以再次依照所需設定路由器。

### 4.6 聯絡您的經銷商

假如經過多次嘗試設定後,路由器仍舊無法正常運作,請立即與經銷商或與居易科 技技術服務部聯絡 support@draytek.com。